# H-1B Application Request

Division of Global Engagement

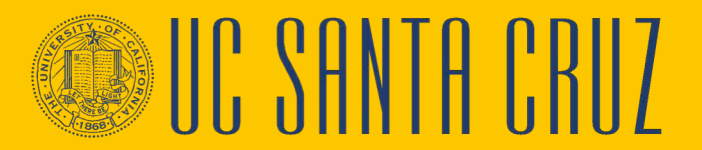

# What is iGlobal?

- UCSC implemented iGlobal in March of 2020
- iGlobal (aka sunapsis) is an international case management software
- iGlobal provides comprehensive compliance management
- Customizable e-forms enables ISSS to gather and process information electronically, saving time and money.
- iGlobal is used by ISSS for international students, scholars and employees.

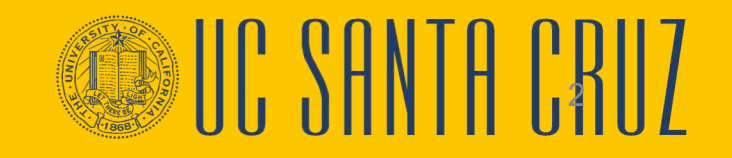

#### UNIVERSITY OF CALIFORNIA, SANTA CRUZ

### iGlobal

How to Login to iGlobal:

- Go to: https://iglobal.ucsc.edu
- Click on the yellow Login button

## Welcome to iGlobal Services Login Page

iGlobal provides a variety of online services for UCSC's international students, scholars, and employees -- as well as the staff that support them. Please log in using one of the options below to view information or to make a request.

### **Current Students, Faculty, or Staff**

For access to your iGlobal account, please log in.

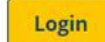

A CruzID and Gold password are required.

#### Don't Have a Cruz ID?

New and future students and scholars can log in with their Temporary ID or Campus ID number, PIN, and date of birth. New Student/Scholar Login

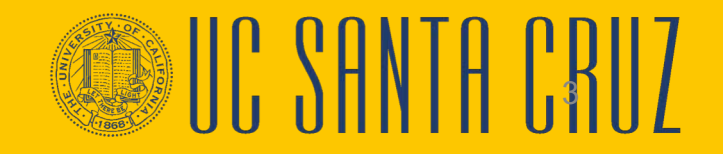

How to Login to iGlobal:

- Go to: <u>https://iglobal.ucsc.edu</u>
- Click on the yellow Login button
- You will then be redirected to authenticate with your Cruz ID and Gold Password

| UC SANTA CRUZ                                   | UC SANTA CRUZ<br>E Settings   |
|-------------------------------------------------|-------------------------------|
| Gold Password                                   | Device: IOS (XXX-XXX-         |
| Log in                                          | Call Me                       |
| Quit your browser to completely log out.        | Enter a Passcode              |
| Forgot Password   Get Help   Terms & Conditions |                               |
|                                                 | Get Help   Terms & Conditions |

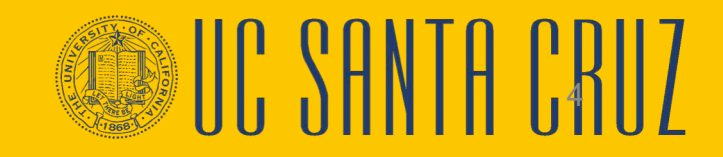

## How to Login to iGlobal:

- Go to: https://iglobal.ucsc.edu
- Click on the yellow Login button
- You will then be redirected to authenticate with your Cruz ID and Gold Password
- Select 'Departmental Services'

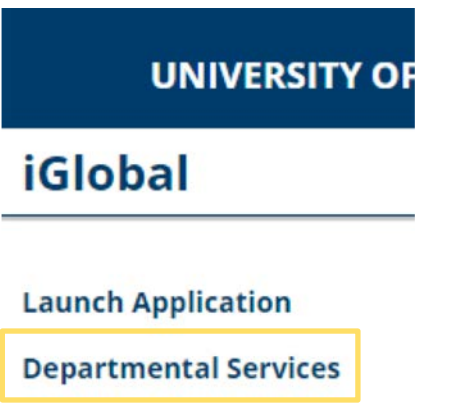

**International Office** 

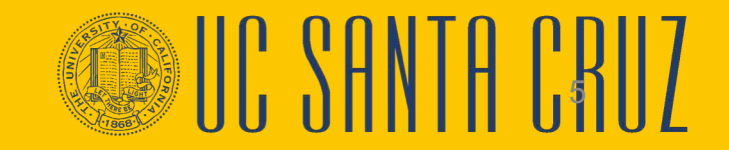

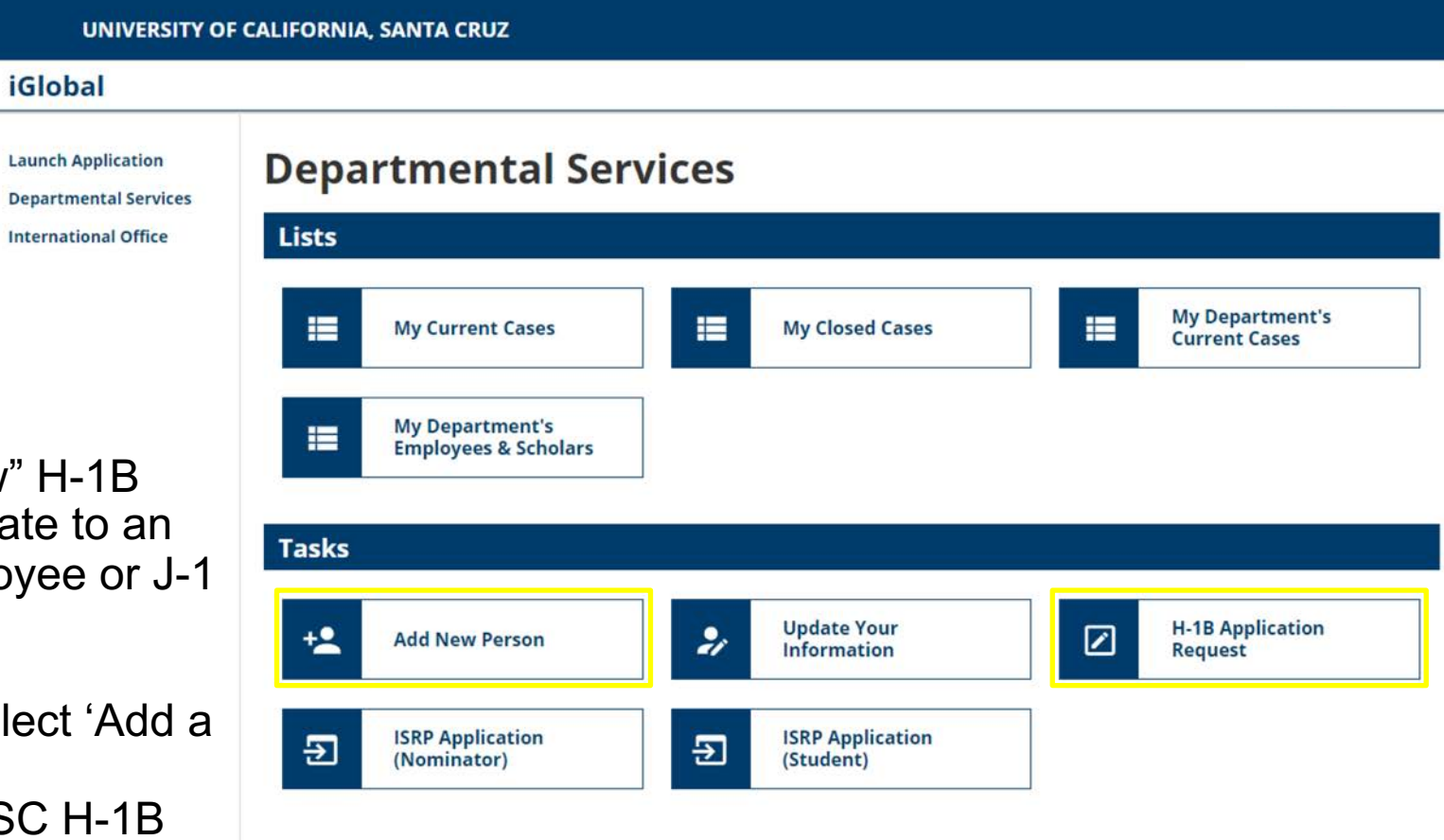

What's Next?

- Is this a request for a "New" H-1B employee or is this an update to an existing UCSC H-1B employee or J-1 scholar's record?
- If this is a NEW person, select 'Add a New Person'
- If this is an EXISTING UCSC H-1B employee or J-1 scholar, select 'H-1B Application Request'

## **ADD a NEW Person**

- Enter the H-1B's Last Name
- First Name
- Middle Name (If Applicable)
- Date of Birth
- Gender
- Email Address
- Campus (UC Santa Cruz)
- Do you have an institutional university ID for this new profile? (Most likely, No)
- Do you have a network ID for this new profile? (Most likely, No)
- Select, 'Add New Person'

## Add New Person

This is a service to add a new person profile record into the system. If an institutional universit verify that no existing records with the same date of birth and email address are in the system to the departmental user's current cases.

(\*) Information Required

Last Name\*

First Name\*

Middle Name

Date of Birth\*

MM/DD/YYYY

Gender\*

Email Address\*

Campus\*

O Yes

Do you have an institutional university ID for this new profile?\*

O No

Do you have a network ID for this new profile?\*

O Yes O No

Add New Person

# Add A New Person

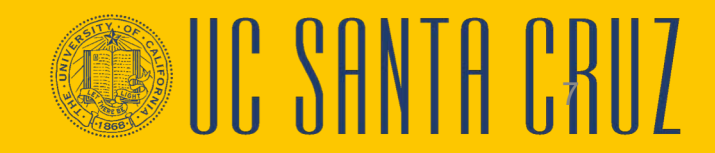

\*

.

- You will be redirected to 'Work on an Application'
- The name of the person you just entered should appear here
- Next, select the 'H-1B Application Request'

# **Work on an Application**

Name: Farnel, Patricia University ID: TEMP362162 Date of Birth: 01/05/2015

You may click on an application e-form group to work on for this individual.

--- New Applications ---

## H-1B Application Request

--- Continue an Application in Progress ---

There are no previously submitted applications.

## Add A New Person

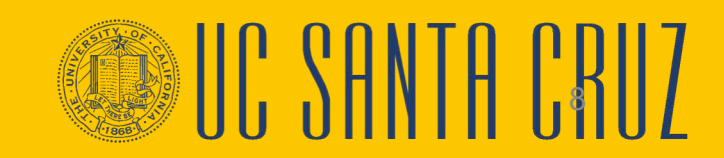

- Now you're ready to begin the 'H-1B Initial Request'
- You enter new data in the fields
- On this e-form, you will also be uploading the .pdf document
- Select 'H-1B Initial Request'

# **H-1B Application Request**

### View/Save/Print E-Form Group

H-1B Initial Request

**E-Forms** 

## Add A New Person

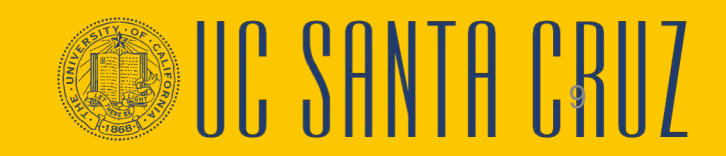

- Verify the client name on the record. This should be the person you just added.
- Complete the additional fields
- To upload the .pdf copy of the H-1B application, choose 'Select File' and browse to the find the .pdf on your computer.
- Ready to submit? Select the 'Submit' button and your e-form is submitted.

### **H-1B Initial Request**

(\*) Information Required

#### Instructions

This electronic form (e-form) is used to obtain information and documents for an H-1B applicant.

Please complete the fields below and upload a scanned .pdf copy of the H-1B Application.

#### **Departmental Information**

CLIENT RECORD: PATRICIA TEST FARNEL | TEMP362162

| ponsoring Department*       | 7in Code*                                                                                                    |
|-----------------------------|----------------------------------------------------------------------------------------------------|
|                             | ▼<br>95064                                                                                                    |
| Division*                   |                                                                                                    |
|                             | <ul> <li>Document Upload</li> </ul>                                                                                                    |
| Departmental Contact Name*  | Please visit the <b>ISSS website</b> to view the H-1B Document Checklist and links to require<br>documents to ensure all materials are included in the packet |
|                             | Please upload a PDF copy of the H-1B Application Packet. *                                                                                                    |
| Department Contact Email*   |                                                                                                    |
|                             | Select File                                                                                                    |
| Departmental Contact Title* |                                                                                                    |
|                             | Save Defaults Save Draft Submit                                                                                                    |
|                             | <b>†</b>                                                                                                    |
|                             |                                                                                                    |

City\*

State\*

Santa Cruz

California

## Add A New Person

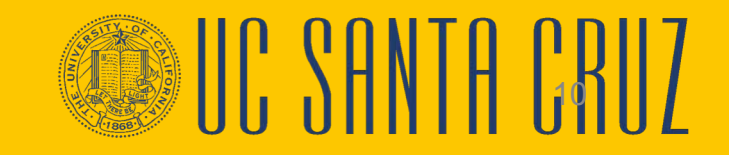

.

be

#### **Department Address**

| Street Address 1* |  |  |
|-------------------|--|--|
| Street Address 2  |  |  |
|                   |  |  |

Existing UCSC H-1B employee or J-1 scholar:

First you will need to find the client's record:

- Enter the employee's University ID
- Enter the employee's DOB
- Select, 'Find Record'

# **Lookup International Record**

Find a profile record based upon the given University ID and Date of Birth. Please note you mu: Temporary ID that is currently in this system.

(\*) Information Required

University ID\*

### Date of Birth\*

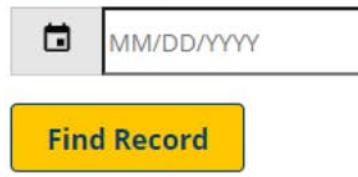

## **Update an Existing Person**

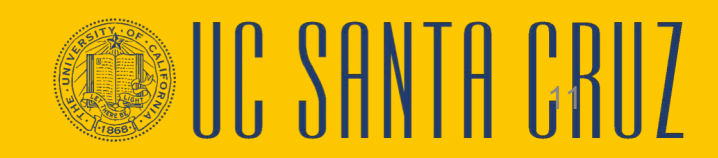

- Verify the client name on the record. This should be the person you just added.
- Complete the additional fields
- To upload the .pdf copy of the H-1B application, choose 'Select File' and browse to the find the .pdf on your computer.
- Ready to submit? Select the 'Submit' button and your e-form is submitted.

### H-1B Initial Request

(\*) Information Required

#### Instructions

This electronic form (e-form) is used to obtain information and documents for an H-1B applicant.

Please complete the fields below and upload a scanned .pdf copy of the H-1B Application.

#### **Departmental Information**

CLIENT RECORD: PATRICIA TEST FARNEL | TEMP362162

| ponsoring Department*       | Zip Code*                                                                                                    |
|-----------------------------|----------------------------------------------------------------------------------------------------|
|                             | 95064                                                                                                    |
| Division*                   |                                                                                                    |
|                             | - Document Opload                                                                                                    |
| Departmental Contact Name*  | Please visit the <b>ISSS website</b> to view the H-1B Document Checklist and links to require<br>documents to ensure all materials are included in the packet |
|                             | Please upload a PDF copy of the H-1B Application Packet. *                                                                                                    |
| epartment Contact Email*    | Select File                                                                                                    |
| Departmental Contact Title* |                                                                                                    |
|                             | Save Defaults Save Draft Submit                                                                                                    |
|                             | <b>†</b>                                                                                                    |
|                             |                                                                                                    |

## Update an Existing Person

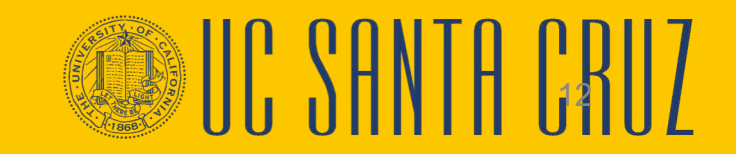

#### **Department Address**

Street Address 1\*

| Street Address 2 |  |  |  |
|------------------|--|--|--|
|                  |  |  |  |
| City*            |  |  |  |
| Santa Cruz       |  |  |  |
| State*           |  |  |  |
| California       |  |  |  |
| Zip Code*        |  |  |  |
| 95064            |  |  |  |

That's it!

An ISSS advisor will be notified of the e-form submission. ISSS will reach out to you in 10 business days once we review the materials.

Any questions: You can reach Alexis Weisman at: <u>abweisma@ucsc.edu</u> or <u>ischolar@ucsc.edu</u>

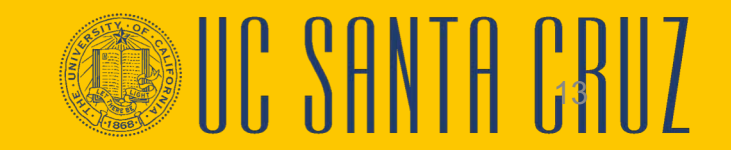